# Uputstvo za aktivaciju eSIM kartice

model Samsung Galaxy S20+

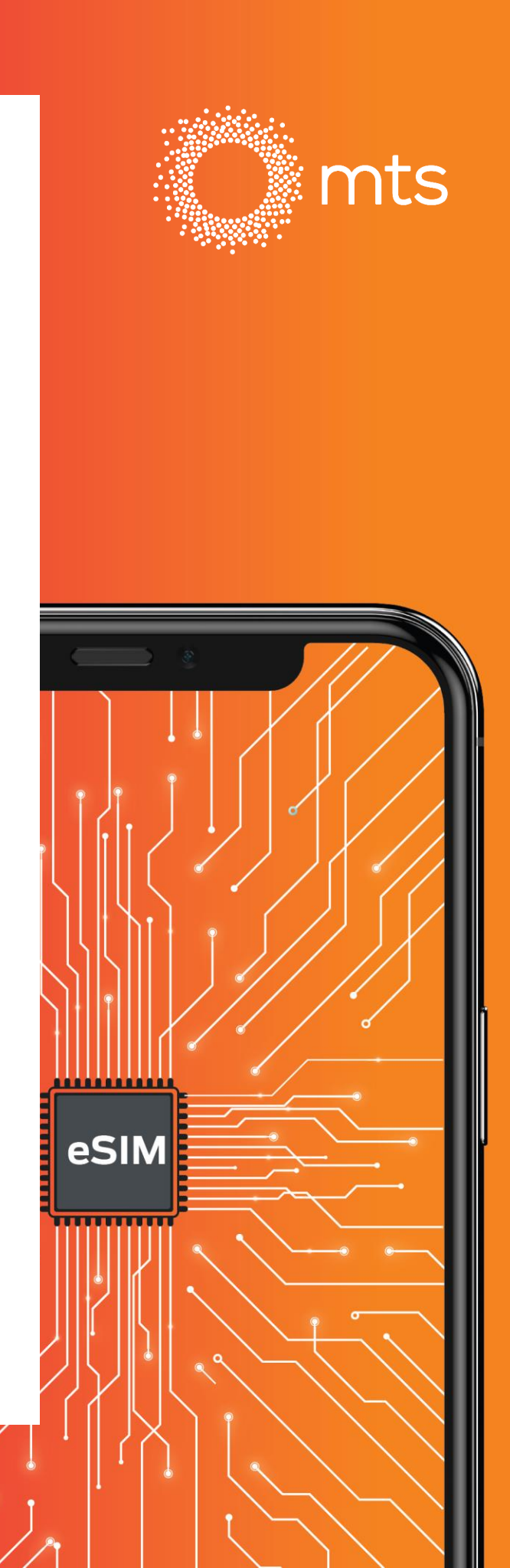

## Instalacija eSIM profila

#### Vaučer

- Na Vaš email dobićete vaučer na kome se nalazi QR kod za aktivaciju.
- Skenirajte QR kod.
- eSIM profil će se automatski instalirati i prijaviti na mts mrežu.

NAPOMENA: Sačuvajte ovaj vaučer, biće Vam potreban ukoliko menjate telefon.

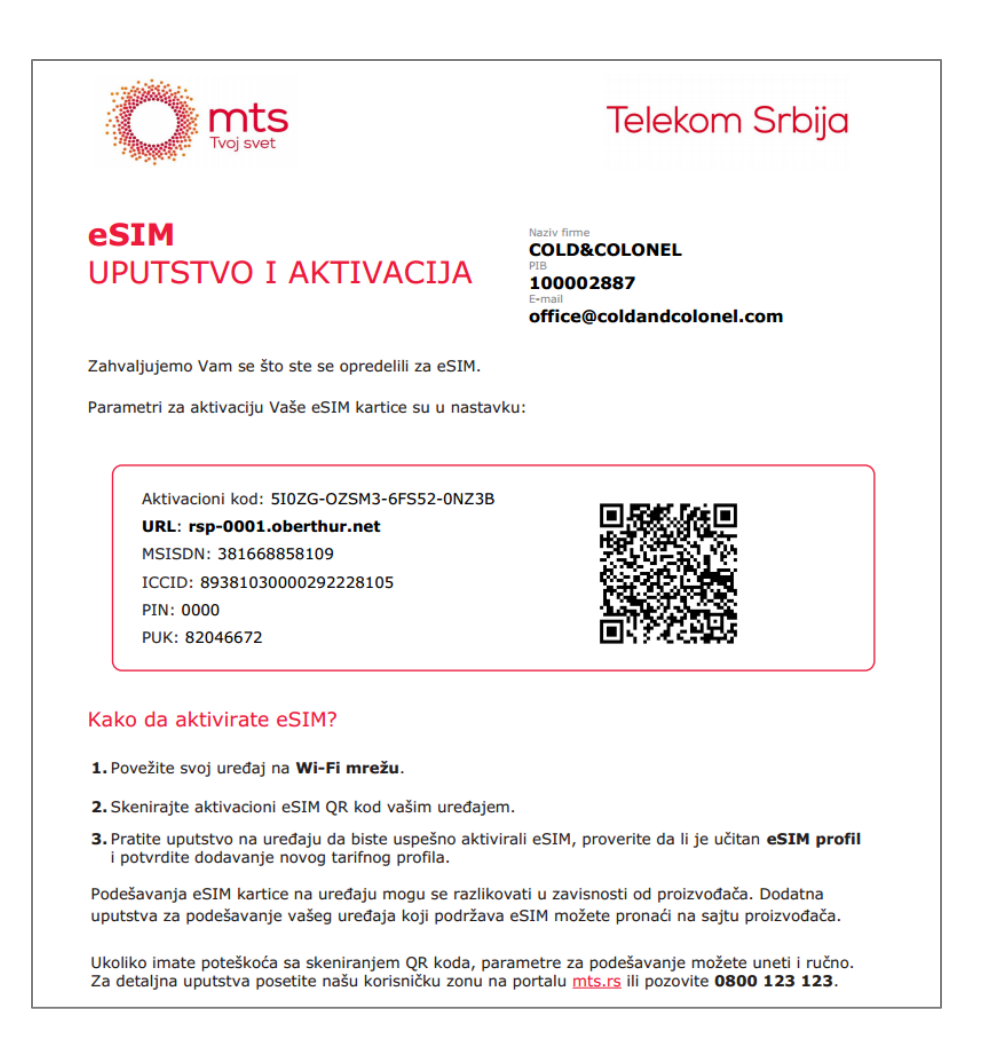

### Instalacija eSIM profila

Povežite Vaš telefon na WiFi mrežu ili koristite postojeću SIM karticu sa internet pristupom i pratite uputstva:

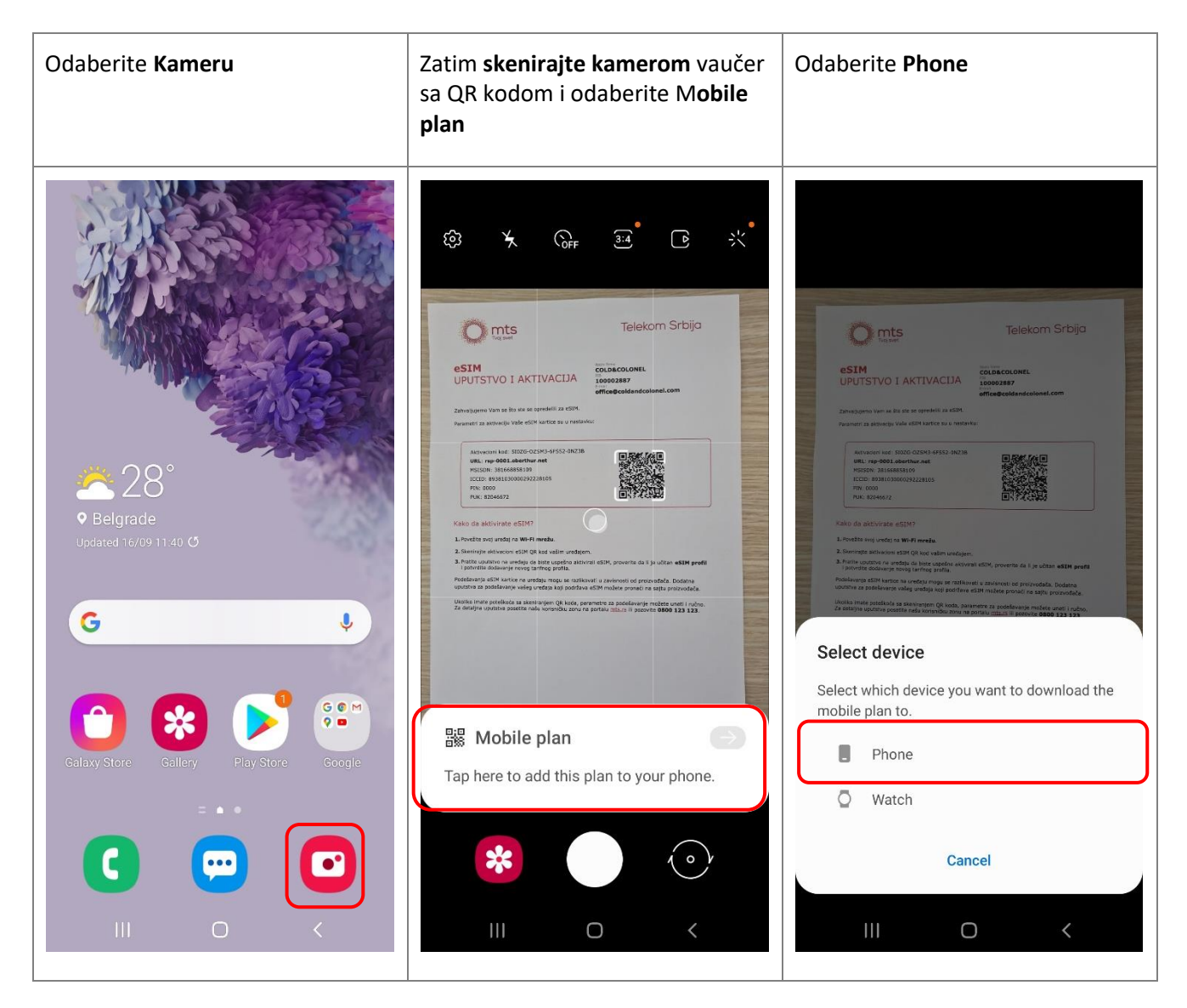

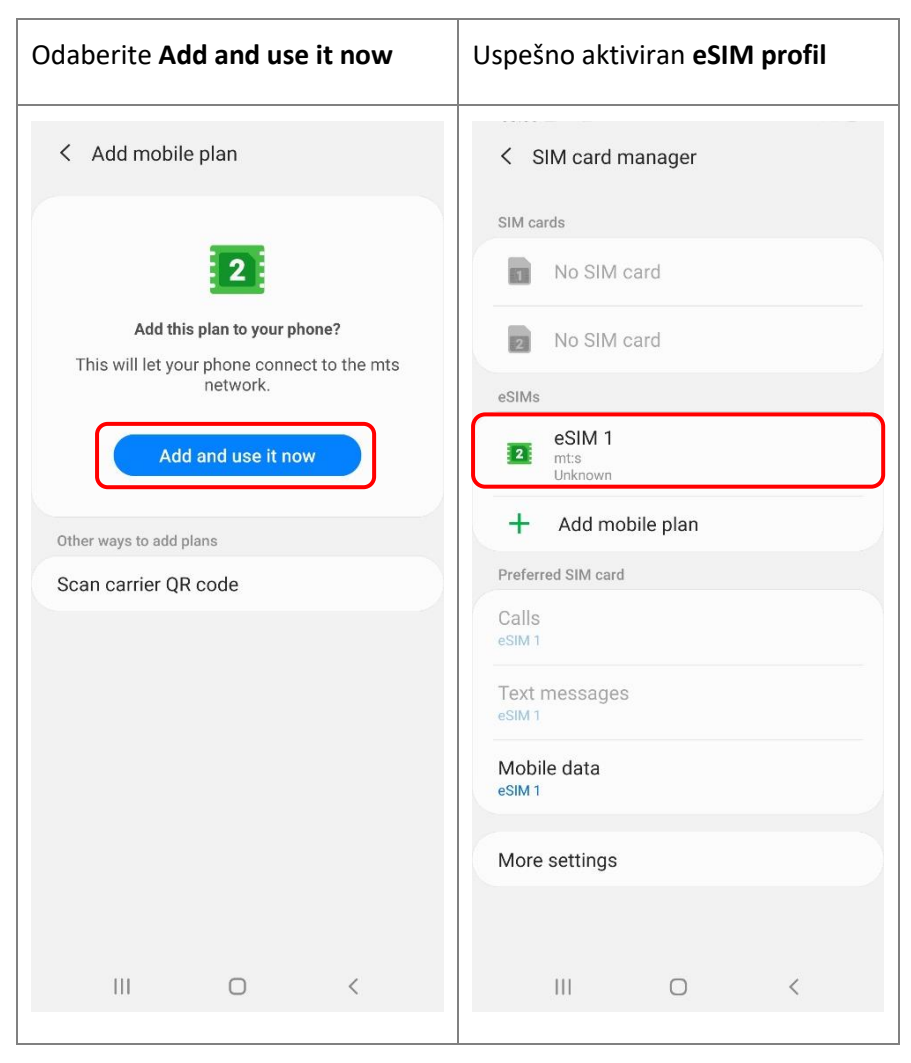

Uspešno ste dodali eSIM profil na vaš telefon.

eSIM profil možete instalirati na telefon na više načina. Za drugi način pratite uputstva u nastavku.

| Odaberite <b>Settings</b>                 | Zatim Connections                                        | Odaberite SIM card manager                                                          |
|-------------------------------------------|----------------------------------------------------------|-------------------------------------------------------------------------------------|
| Search                                    |                                                          | < Connections Q                                                                     |
|                                           | Sottings                                                 | Wi-Fi                                                                               |
| Samsung Google Microsoft Play Store       | Settings                                                 | Bluetooth<br>On                                                                     |
| Samsung Galaxy Store Facebook Netflix     | ۹ 8                                                      | NFC and payment<br>Make mobile payments, share data, and read<br>or write NFC tags. |
|                                           | Connections<br>Wi-Fi, Bluetooth, Flight mode, Data usage | Flight mode<br>Turn off calling, messaging, and Mobile data.                        |
| Phone Messages Camera Gallery             | Sounds and vibration<br>Sound mode, Ringtone, Volume     | Data usage                                                                          |
|                                           | Notifications                                            | SIM card manager                                                                    |
| Clock Contacts Settings Calendar          | App notifications, status but, so not distant            | Mobile Hotspot and Tethering                                                        |
|                                           | Display<br>Brightness, Blue light filter, Home screen    | More connection settings                                                            |
|                                           | Home screen wallpaper, Lock screen wallpaper             | Looking for something else?                                                         |
| Carculator 11 Music Tips Samsung<br>Notes | Themes Downloadable themes, wallpapers, and icons        | Samsung Cloud<br>Location                                                           |
|                                           |                                                          | Link to Windows                                                                     |
|                                           | III O <                                                  | III O <                                                                             |

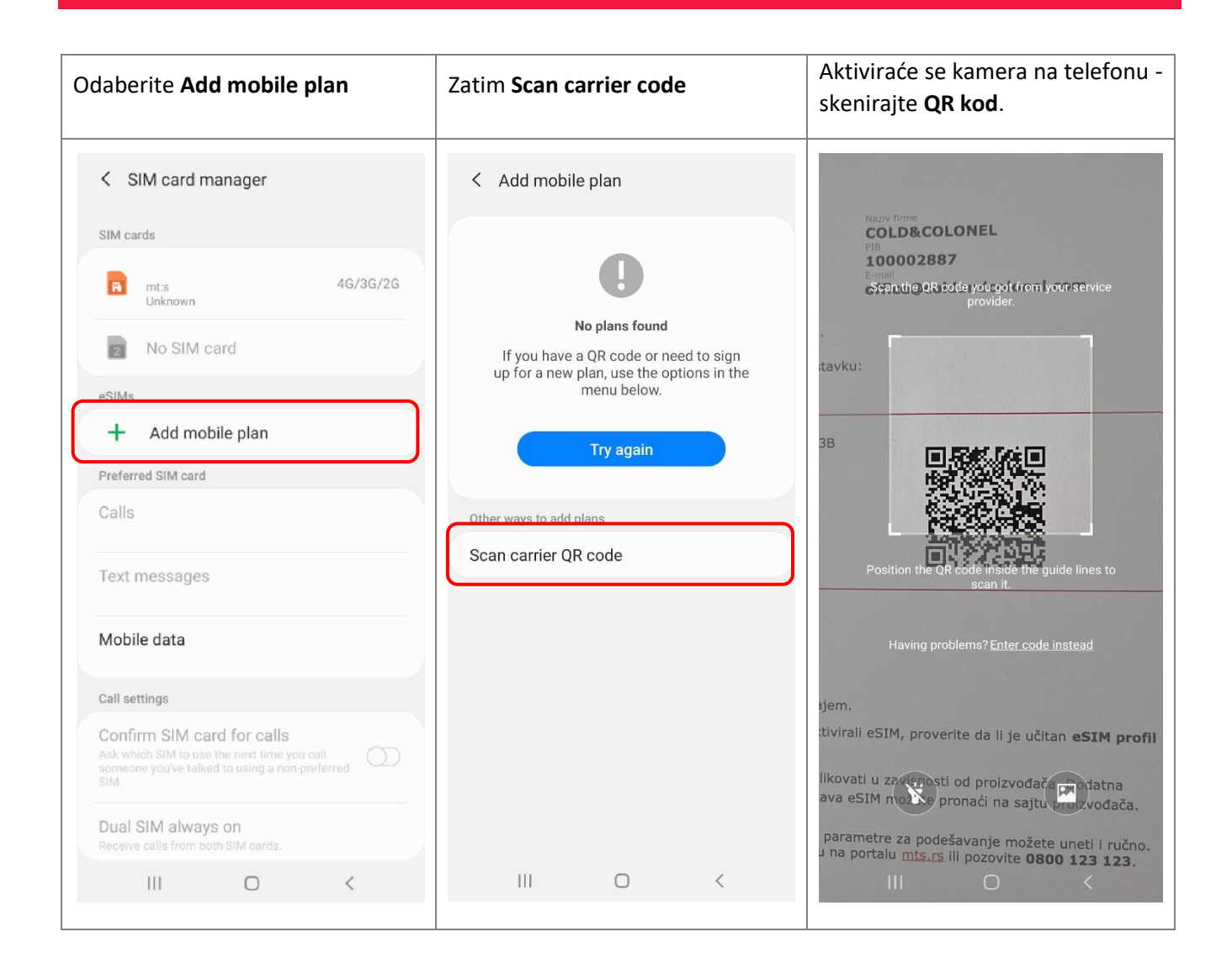

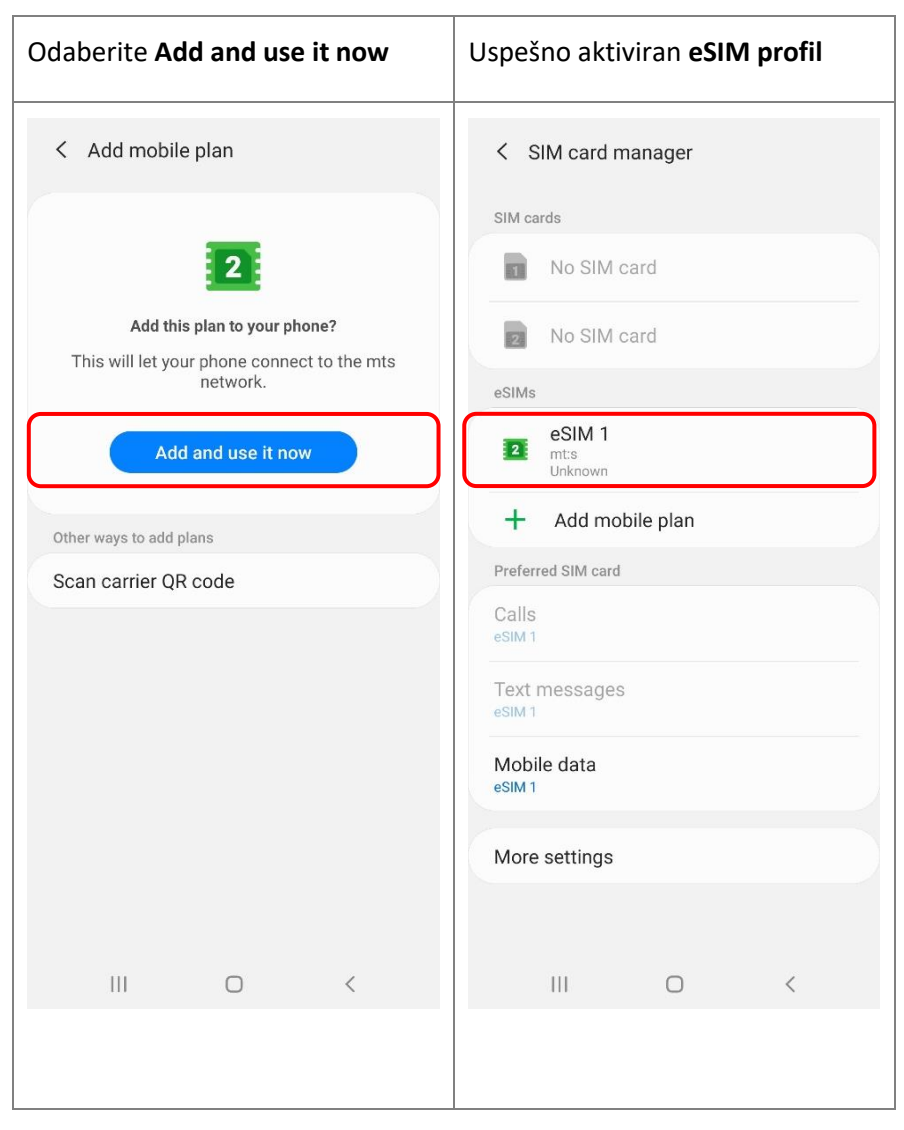

Uspešno ste dodali eSIM profil na vaš telefon.

Napomena: Prilikom instalacije eSIM se aktivira.

Istovremeno ne mogu da bude aktivne dve eSIM kartice.

eSIM profil možete instalirati i ukoliko izaberete opciju Enter code instead.

| Odaberite Enter code instead                                                                                                    | Unesite aktivacioni kod i SM-DP+<br>adresu                                                                                                    |  |  |  |
|----------------------------------------------------------------------------------------------------|----------------------------------------------------------------------------------------------------|--|--|--|
| Scan the QR code you got from your service provider.         Code you got from your service provider.         Code you got from you got from your service provider.         Code you got from you got from you |                                                                                                    |  |  |  |
| Position the QR code inside the guide lines to scan it.                                                                                                    | Cancel Connect                                                                                                    |  |  |  |
| Having problems?Enter code instead                                                                                                    | Image: Image: |  |  |  |
|                                                                                                    | qwertyuiop                                                                                                    |  |  |  |
|                                                                                                    | asdfghjkl                                                                                                    |  |  |  |
|                                                                                                    |                                                                                                    |  |  |  |
|                                                                                                    | I# I , English (UK) .                                                                                                    |  |  |  |
|                                                                                                    |                                                                                                    |  |  |  |

#### Zamena telefona

- Ako menjate telefon, sa postojećeg telefona izbrišite eSIM profil.
- Kako biste pokrenuli instalaciju eSIM-a na novom uređaju potrebno je da ponovo skenirate QR kod.

NAPOMENA: Potrebno je da skenirate QR kod sa vaučera koji smo vam dostavili mejlom.

| Odaberite Settings                        | Zatim Connections                                               | Odaberite SIM card manager                                                          |
|-------------------------------------------|-----------------------------------------------------------------|-------------------------------------------------------------------------------------|
| Search                                    |                                                                 | < Connections Q                                                                     |
|                                           | Sattinga                                                        | Wi-Fi                                                                               |
| Samsung Google Microsoft Play Store       | Settings                                                        | Bluetooth<br>On                                                                     |
| Samsung Galaxy Store Facebook Netflix     | ۹ 🕄                                                             | NFC and payment<br>Make mobile payments, share data, and read<br>or write NFC tags. |
|                                           | Connections<br>Wi-Fi, Bluetooth, Flight mode, Data usage        | Flight mode<br>Turn off calling, messaging, and Mobile data.                        |
| Phone Messages Camera Gallery             | Sounds and vibration     Sound mode, Ringtone, Volume           | Data usage                                                                          |
|                                           | Notifications     App notifications, Status bar, Do not disturb | SIM card manager                                                                    |
| Clock Contacts Settings Calendar          |                                                                 | Mobile Hotspot and Tethering                                                        |
|                                           | Display<br>Brightness, Blue light filter, Home screen           | More connection settings                                                            |
| 😓 💽 💽 🔽                                   | Home screen wallpaper, Lock screen wallpaper                    | Looking for something else?                                                         |
| Calculator YT Music Tips Samsung<br>Notes | Themes<br>Downloadable themes, wallpapers, and icons            | Samsung Cloud<br>Location                                                           |
|                                           |                                                                 | Link to Windows                                                                     |
|                                           |                                                                 |                                                                                     |

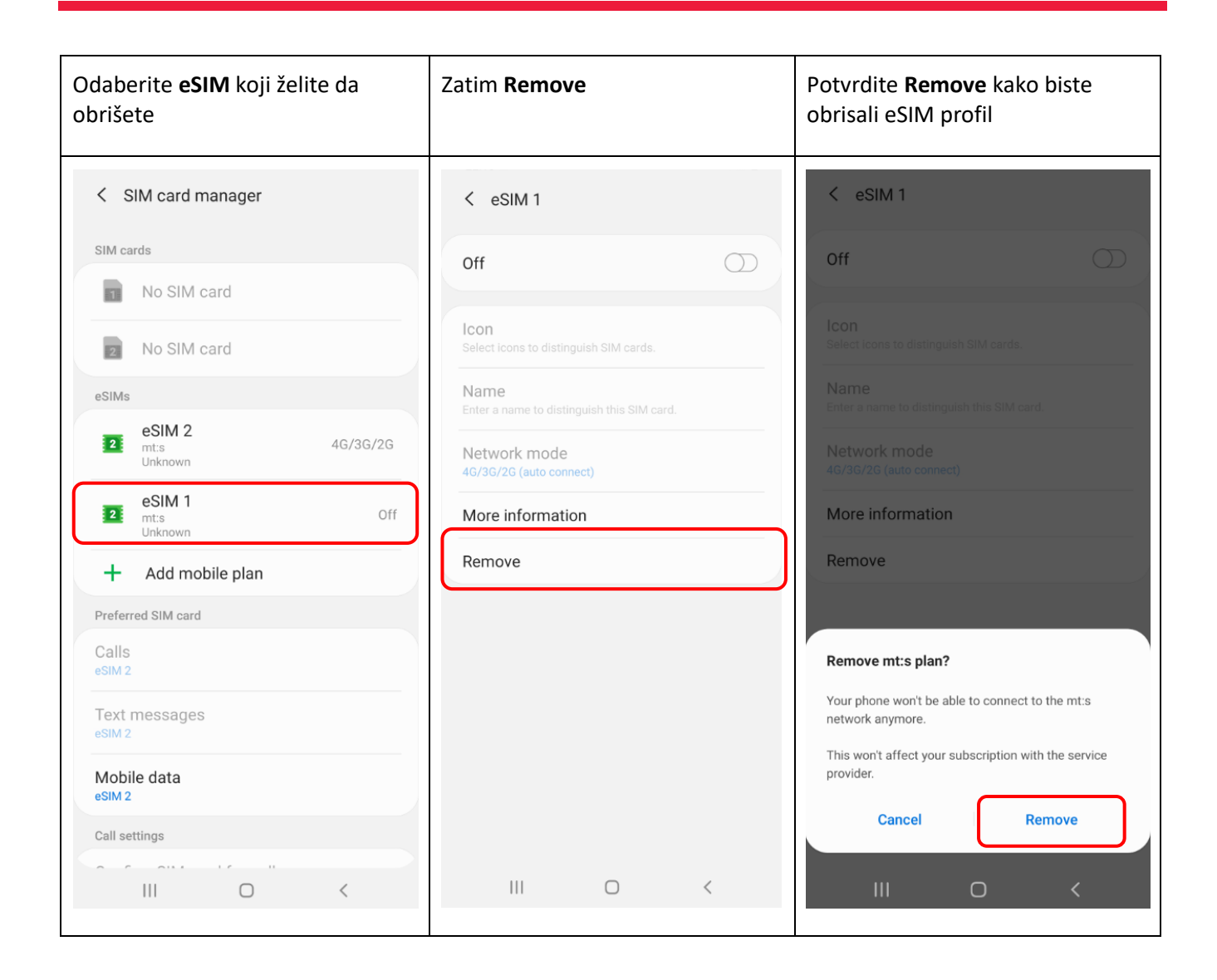

Napomena: Prilikom brisanja profila sa telefona, svi kontakti koji su snimljeni u profilu će biti nepovratno izgubljeni, potrebno je da kontakte sačuvate u telefonu ili cloud-u.